# 湖南省教育科学规划课题申报系统 使用说明书

一、申报网址

1、2016年度湖南省教育科学规划课题的申报网址:

http://120.26.234.5/login/

2、推荐使用谷歌 chrome 浏览器,使用其他浏览器可能 会出现不兼容的现象。谷歌 chrome 浏览器下载地址:

http://rj.baidu.com/soft/detail/14744.html?ald

二、关于注册、登陆问题

1、所有人员(含主持人、参与人)都需注册、并被本
 人所在单位审核确认后方能申报课题;

2、2014、2015年度已注册人员无需再注册;

3、非湖南省内教育系统人士不能申报主持课题,但能 作为课题组成员参与课题的申报(例如:本省企业人员、非 教育系统公务员、省外人士等),注册时请联系教育系统任 一单位管理员帮助注册;

4、中小学系列的申报人注册时,在"中小学申报者单位"中请填写所在学校的名称,其他系列申报人无需填写;

5、登陆系统时:主持人和参与人请选择"申报人"登陆,账号为申报人的身份证号;

6、申报人如密码遗忘请联系本单位科研管理部门帮忙

找回 (中小学系列申报人请联系市州教科院科研管理部门)。

三、填报制度

 1、参与人邀请制,即:主持人发出参与课题的邀请, 受邀人可以拒绝、同意,系统默认为拒绝;受邀人同意后将 加入课题组名单,排序由主持人操作,不同意则不会加入;

2、现有成果、课题登记制,即:主持人、参与人各自 填写本人的科研成果、已主持的课题;主持人将相关的科研 成果和课题登记后,会显示在课题申报书中。

四、系统使用步骤

1、主线:成果登记——课题登记——申报项目——打
 印预览——修改内容——打印预览——提交给本单位——
 单位上报——下载申报书并打印。

"申报项目"含:1.基本资料、2.课题成员、3.相关成果、4.承担课题引用、5.设计论证、6.可行性分析、
 7.预期成果与最终成果、8.经费管理承诺。

### 五、成果登记、课题登记

| 欢迎你:4303/测试人员3,2       | 2014-04-25 |      | 将记太   | 大己有成   | 里 運動       |          |    |
|------------------------|------------|------|-------|--------|------------|----------|----|
| 首页 个人 登录               | 是 退出       |      | 王儿子   |        |            |          |    |
|                        | 相关成果       |      |       |        |            |          |    |
| 成末空に 2<br>课题登记<br>申报团队 | 序号         | 成果名称 | 作者    | 成果形式   | 发表刊物或单位    | 发表时间     | 操作 |
| 个人信息设置<br>密码修改         | 3 增加       |      | 不完成成果 | 、课题登记, | 申报人在申报过程中无 | 法填写研究基础。 |    |

| 首页 个人 登录     | 退出 |                 |           |       |                |            |                  |
|--------------|----|-----------------|-----------|-------|----------------|------------|------------------|
| 申报项目<br>成果登记 | 相关 | 成果              |           |       | 可对本行成果信息进行"H   | 删除"或"编辑(   | <mark>多改"</mark> |
| 课题登记<br>申报团队 | 序号 | 成果名称            | 作者        | 成果形式  | 发表刊物或单位        | 发表时间       | 操作               |
| 个人信息设置密码修改   | 1  | 论XXX的研究         | 测试人员<br>2 | 论文    | XX期刊(CSSCI核心库) | 2014-07-10 | 删除编辑             |
|              | 2  | 湖南省教育教学成果三等奖    | 测试人员<br>2 | 成果奖   | 湖南省教育厅         | 2014-12-10 | 删除编辑             |
|              | 3  | XXX的研制          | 测试人员<br>2 | 专利    | 国家专利局          | 2013-05-11 | 删除编辑             |
|              | 4  | XXXìż           | 测试人员<br>2 | 专著    | 高等教育出版社        | 2013-10-24 | 删除编辑             |
|              | 5  | 关于XXX(习大大的批示)   | 测试人员<br>2 | 领导人批示 | 人民日报           | 2015-01-14 | 删除编辑             |
|              | 6  | XXX学(国家十二五规划教材) | 测试人员<br>2 | 教材    | 高等教育出版社        | 2015-01-10 | <b>删除</b> 编辑     |
|              | 增加 | 增加新的成果          |           |       |                |            |                  |

| 首页 个人 登录             | 退出          |        |            |                        |           |      |
|----------------------|-------------|--------|------------|------------------------|-----------|------|
|                      |             |        |            |                        |           |      |
| 申报项目                 | 承担课题        |        |            | <mark>"删除"或"编</mark> 轴 | 晶修改"本行承担课 | 题信息  |
| 成果豆に<br>课题登记<br>申报团队 | 序 课题名称<br>号 | 课题类别   | 批准时间       | 批准单位                   | 完成情况      | 操作   |
| 密码修改                 | 1 YYY的研究    | 一般课题   | 2013-03-01 | 湖南省社科基金办               | 结题        | 删除编辑 |
|                      | 2 YYY的实践    | 重点资助课题 | 2014-03-11 | 湖南省教育厅                 | 在研        | 删除编辑 |
|                      |             |        |            |                        |           |      |

|                | 、项目    | 申报                 |          |            |          |
|----------------|--------|--------------------|----------|------------|----------|
| 首页 个人 登录       | 退出     |                    |          |            |          |
|                |        |                    |          |            |          |
| 申报项目<br>成果登记   | 目前可申报批 | 次                  |          |            | 点击此处开始申报 |
| 课题登记<br>申报团队   | 序号 谷   | 名称                 |          | 截止日期       | 操作       |
| 个人信息设置<br>密码修改 | 1 }    | 胡南省教育科学"十二五"规划 20: | 15年度课题申报 | 2015-03-25 | 申报       |
|                | 已申报的项目 | 已申报的课              | 题显示在下面   |            |          |
|                | 序号     | 课题名称               | 提交截止日期   | 状态         | 操作       |
|                |        | -                  |          |            |          |
|                |        |                    |          |            |          |
|                |        |                    |          |            |          |

| 课题名称   | <b>实力</b><br>区域内学校间协作提升办学实 | 方式研究。<br>力方 依据指南题号 | 自拟方向请填0<br>34           |
|--------|----------------------------|--------------------|-------------------------|
| 关键词    | XXX                        | 研究类型               | 应用研究                    |
| 课题类别   | 省级一般                       | ▼ 学科类别             | 高等教育研究                  |
| 预计完成日期 | 2017-03-30                 | 申请资助经费(单位:         | 万元) <sub>0</sub> 不资助请填0 |
| 研究成果1  | 研究报告                       | 依"管理文件"要           | 求,必须有 研究报告和论文           |
|        |                            |                    |                         |

点击"主要参加者"后

| 首页 个, | 人登录    | 退出      |        |      |        |       |        |      |    |    |
|-------|--------|---------|--------|------|--------|-------|--------|------|----|----|
| 本科院校  | 协作提升办学 | 学实力方式研究 | 究:课题成员 | 邀请任  | 也人参与本人 | 主持申报的 | 9课题(1) |      |    |    |
| 序号    | 姓名     | 性别      | 年龄     | 身份证号 | 职务     | 职称    | 研究专长   | 工作单位 | 状态 | 操作 |
| 增加    | 返回     |         |        |      |        |       |        |      |    |    |
|       |        |         |        |      |        |       |        |      |    |    |

| 首页 个人 登录                            | 退出           |                       | [         | 邀请他人参加本人主持课题(                           | (2)                    |  |  |  |  |
|-------------------------------------|--------------|-----------------------|-----------|-----------------------------------------|------------------------|--|--|--|--|
|                                     | 课题成员<br>位科研管 | 必须是系统中注册并通<br>理员进行注册。 | 过审核的用户。对于 | F非教育系统的用户,其无法自行注册                       | 册,由课题申报者将对方同意参与的证明交由本单 |  |  |  |  |
|                                     | 成员姓名         | . [                   | 测试        | · 大学 · 大学 · 大学 · 大学 · 大学 · 大学 · 大学 · 大学 | AKT                    |  |  |  |  |
| 请注意:                                | 查询           | 返回                    | 1.        | 输入做邀入姓名(全部、部                            | 分官可)                   |  |  |  |  |
| 被邀人只有在本系<br>统里点击"同意",方<br>被系统加入为此课题 | 申报人          | 2、点击"查询"按             | 田         |                                         |                        |  |  |  |  |
| 成员。                                 | 序号           | 身份证号                  | 姓名        | 单位                                      | 操作                     |  |  |  |  |
| 同时,后面的"相<br>关成果"、"承担课题<br>"两部分才能选择此 | 1            | hntky001              | 测试1       | 湖南铁路科技职业技术学院                            | 请求加入                   |  |  |  |  |
| 人提供的材料信息。                           | 2            | test2                 | 测试人员2     | 测试单位1                                   | 请求加入                   |  |  |  |  |
|                                     |              |                       |           |                                         | 3、向姓名为"测试人员2"的人发出邀请。   |  |  |  |  |
|                                     |              |                       |           |                                         |                        |  |  |  |  |

| 首页 个人 登录     | 退 | 出      |           |                      |           | 受到他 | 1人邀请             |      |
|--------------|---|--------|-----------|----------------------|-----------|-----|------------------|------|
| 申报项目<br>成果登记 |   | 以下     | 「课题邀请你参   | 与                    |           |     |                  |      |
| 课题登记<br>申报团队 |   | 序<br>号 | 主持人       | 课题名称                 | 工作单位      | 状态  | 操作               |      |
| 密码修改         |   | 1      | 测试人员<br>1 | 本科院校协作提升办学实力方式研<br>究 | 测试单位<br>1 | 不同意 | 本科院校协作提升办学实力方式研究 | 同意拒绝 |
|              |   |        |           |                      |           |     |                  |      |

| <b>š他人参加本人主持课题(3)</b>                                                                | 邀请他人                            |                            |                |               |          | 灵退出                      | 个人 登录                            | 首页                                           |
|--------------------------------------------------------------------------------------|---------------------------------|----------------------------|----------------|---------------|----------|--------------------------|----------------------------------|----------------------------------------------|
|                                                                                      |                                 |                            |                |               |          |                          |                                  | _                                            |
|                                                                                      |                                 |                            |                | 成员            | 研究:课题/   | 的学实力方式                   | 院校协作提升力                          | 本科                                           |
|                                                                                      |                                 |                            |                |               |          |                          |                                  |                                              |
| 工作单位 状态 操作                                                                           | 研究专长 工作单                        | 职称                         | 职务             | 身份证号          | 年龄       | 性别                       | 姓名                               | 序号                                           |
| 测试中学 不同意 删除 上移 下移                                                                    | 德育 测试中                          | 高级教师                       | 无              | test2         | 35       | 男                        | 测试人员2                            | 1                                            |
| 影"参加此课题 用于参与人排序                                                                      | <b>(认为"不同意"参</b> 加              | 受邀请人                       |                |               |          |                          |                                  |                                              |
|                                                                                      |                                 |                            |                |               | _        |                          | 返回                               | 增加                                           |
|                                                                                      |                                 |                            |                |               | 、        | 青其他的人                    | 继续邀请                             |                                              |
| 工作单位     状态     操作       测试中学     不同意     删除     上移     下移       號"参加此课题     用于参与人排序 | 研究专长 工作单<br>德育 测试中<br>认为"不同意"参加 | 职称<br>高级教师<br><b>受邀请</b> 。 | <b>职务</b><br>无 | 身份证号<br>test2 | 年龄<br>35 | 性别<br>男<br><b>青</b> 其他的人 | 姓名<br>测试人员2<br>返回<br><u>继续邀请</u> | 序号<br>1<br><sup>1</sup><br><sup>1</sup><br>1 |

| 首页 个人 登录               | 退出              | 退出                 |       |                 |               |                | ∖员2 同意 参          | 加课题后的 | 效果                  |    |    |    |    |  |
|------------------------|-----------------|--------------------|-------|-----------------|---------------|----------------|-------------------|-------|---------------------|----|----|----|----|--|
| 申报项目<br>成果登记           | 本科              | 完校协作提升办学           | 实力方式研 | 开究:课题成          | 员             |                |                   |       |                     |    |    |    |    |  |
| 课题登记<br>申报团队<br>个人信息设置 | <b>序</b> 号<br>1 | <b>姓名</b><br>测试人员2 | 性别    | <b>年龄</b><br>35 | 身份证号<br>test2 | <b>职务</b><br>无 | <b>职称</b><br>高级教师 | 研究专长  | <b>工作单位</b><br>测试中学 | 状态 | 操作 | 上務 | 下務 |  |
| 密码修改                   | 增加              | 返回                 |       |                 |               |                |                   |       |                     |    |    |    |    |  |
|                        |                 |                    |       |                 |               |                |                   |       |                     |    |    |    |    |  |

## 相关成果的选择

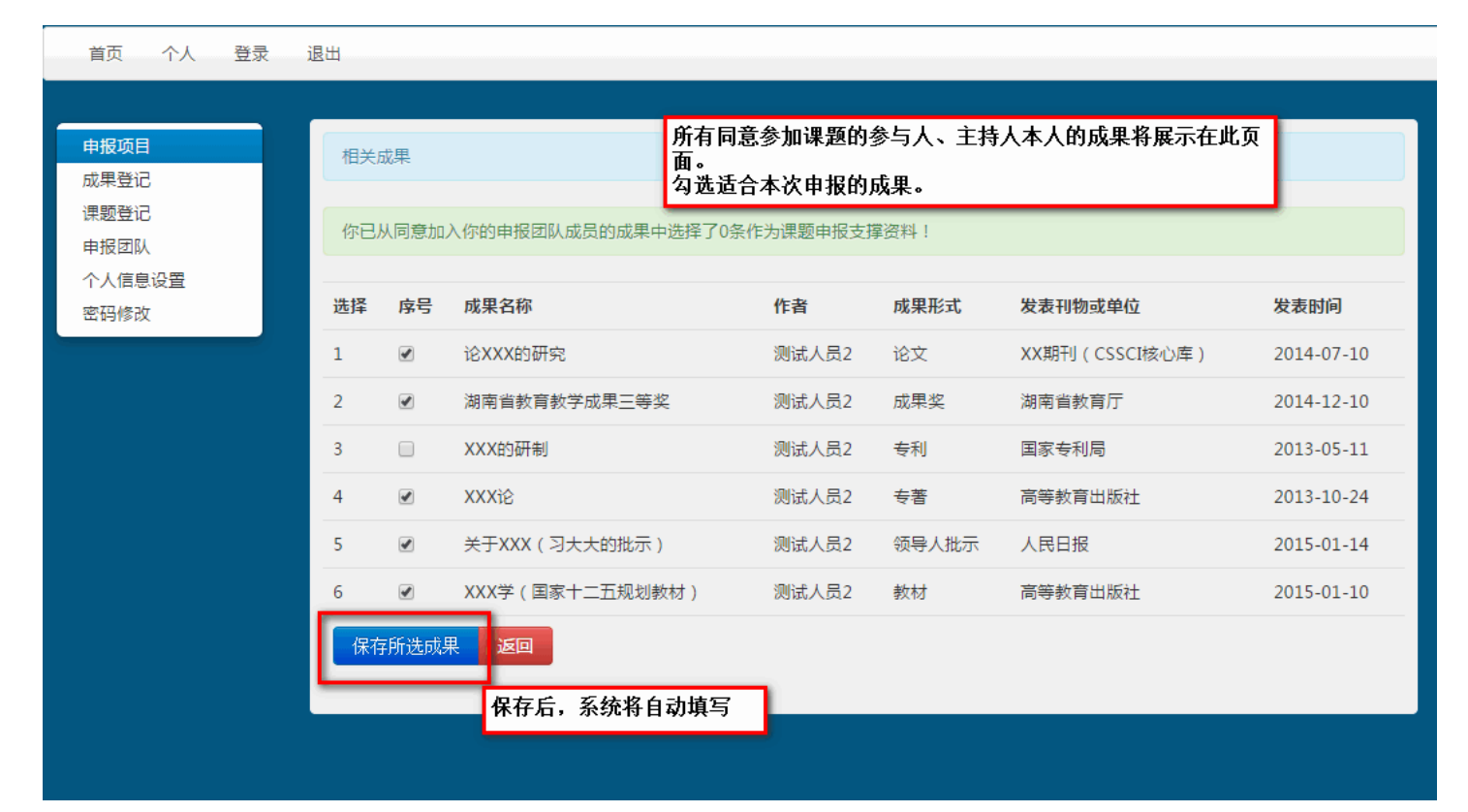

"承担课题"与"相关成果"的填写相同。

#### 填写"设计论证"

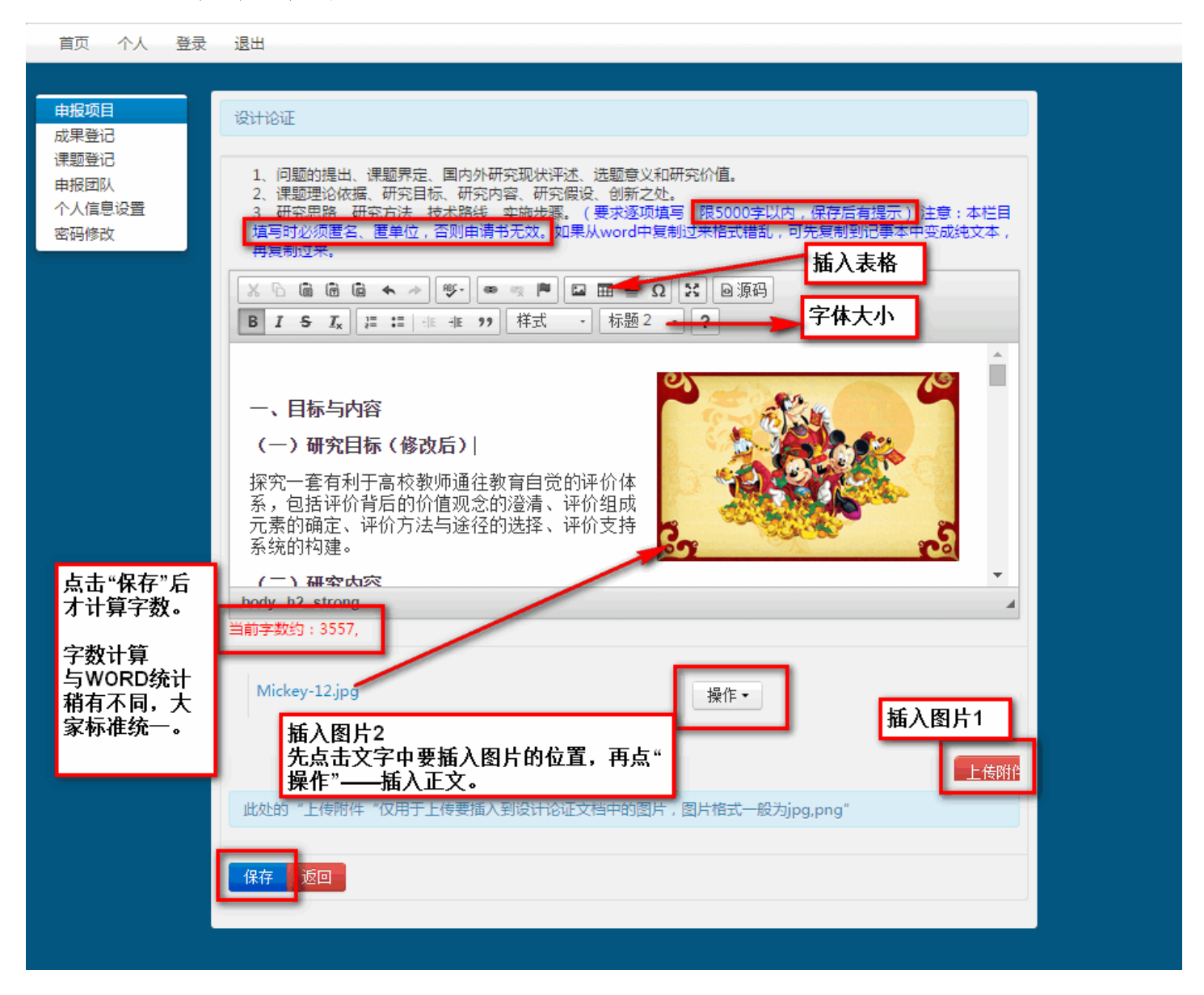

"可行性分析"与"设计论证"类似

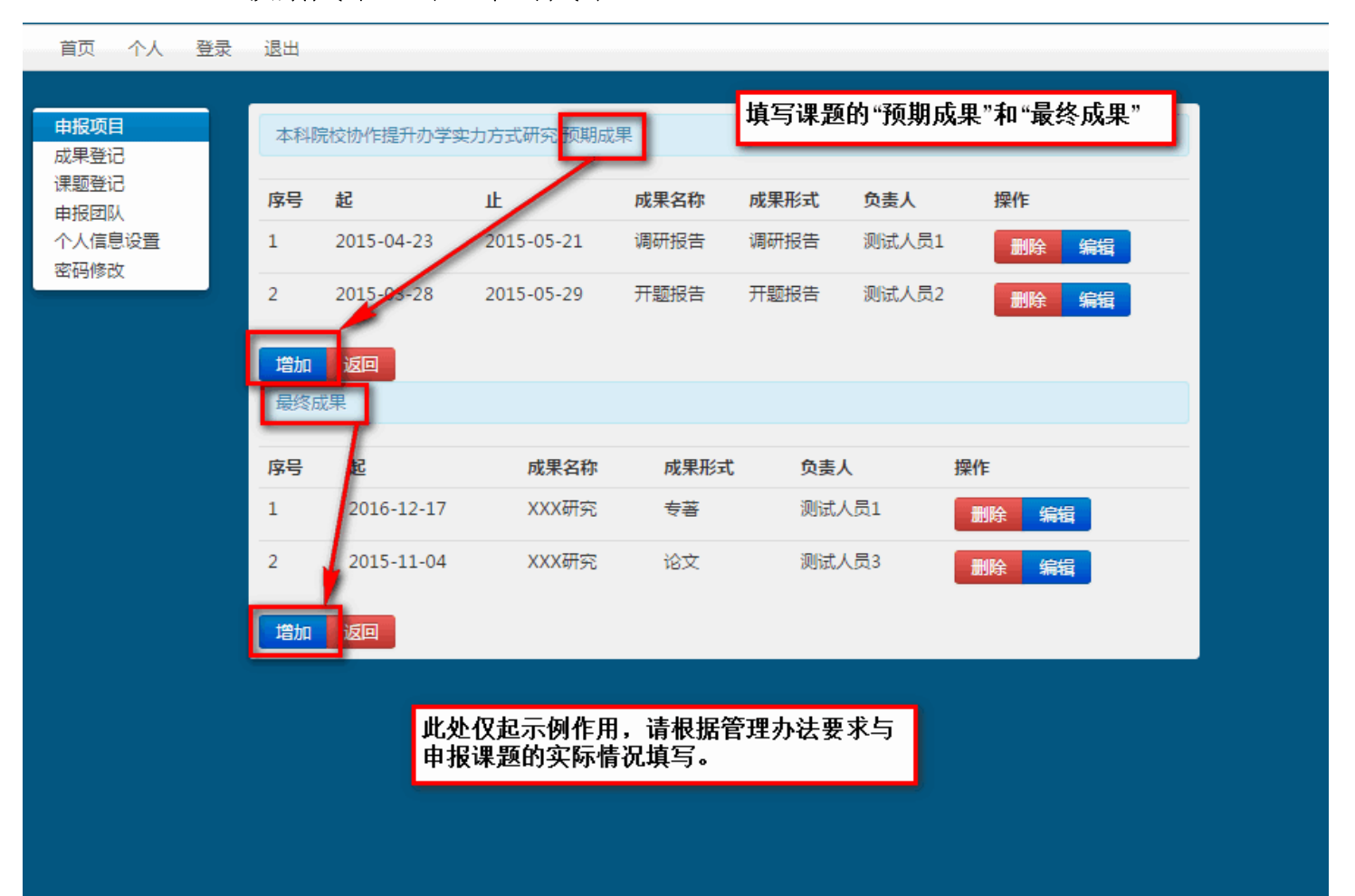

## "预期成果"与"最终成果"

## 填写经费管理承诺

| 首页 个人 登录                               | 退出          |                                                                           |
|----------------------------------------|-------------|---------------------------------------------------------------------------|
| 申报项目                                   | [08] 经费管理承诺 |                                                                           |
| 成朱豆记<br>课题登记<br>申报团队<br>个人信息设置<br>密码修改 | 经费管理承诺      | 课题立项后,本单位承诺以下几点:<br>1、给予10万元研究经费支持;<br>2、依湖南省教育科学规划领导小组文件要求管理经费的使用;<br>3、 |
|                                        |             | 依"规划办"与本单位要求填写                                                            |
|                                        | 经费管理单位      | XXX学院                                                                     |
|                                        | 经费管理通信地址    | XX市XX区XX街道XX路XX号                                                          |
|                                        | 邮编          | 410000                                                                    |
|                                        | 开户行         | XX银行                                                                      |
|                                        | 银行帐号        | 000 000 000                                                               |
|                                        | 保存返回        |                                                                           |

| 对已编辑过的项目主 | 进行操作 |
|-----------|------|
|-----------|------|

| 首页 个人 登录                                                                           | 退出                                                                                                    |                                                         |
|------------------------------------------------------------------------------------|----------------------------------------------------------------------------------------------------|---------------------------------------------------------|
| <ul> <li>申报项目</li> <li>成果登记</li> <li>课题登记</li> <li>申报团队</li> <li>个人信息设置</li> </ul> | 目前可申报批次                                                                                                    |                                                         |
|                                                                                    | 序号         名称           1         湖南省教育科学"十二五"规划 2015年度课题申报                                                              | 截止日期         操作           2015-03-25                    |
| 密码修改                                                                               | E申报的项目         请在截止日期前提交         修改申报                                                                                    | 书内容 生成为word文档,预览效果                                      |
|                                                                                    | 序号 课题名称         提交截止期         状态         操作           1         本科院校协作提升办学实力方式研究         2015-03-25         草稿         册 | 除编辑提交打印预览                                               |
|                                                                                    | 状态为"草稿"表示未提交给单位                                                                                                    |                                                         |
|                                                                                    | ·····································                                                                                    | 经预览,无需再作修改,提交给单位,<br>交后不能再修改。<br>不提交 <del>=</del> 没有申报。 |

| 欢迎你:test1/测试人员1,2015-03-19 |                                             |  |  |  |  |
|----------------------------|---------------------------------------------|--|--|--|--|
| 首页 个人 愛                    | <sub>登录 退出</sub> 点击"打印预览"后,经几秒时间,得到本申报书下载地址 |  |  |  |  |
| 申报项目<br>成果登记<br>课题登记       | 已生成word文件,可以下载 点击下载                         |  |  |  |  |
| 申报团队<br>个人信息设置<br>密码修改     |                                             |  |  |  |  |
|                            |                                             |  |  |  |  |

| 首页 个人 登录     | <sup>是</sup> 退出 |                                        | 提交后    |            |         |          |
|--------------|-----------------|----------------------------------------|--------|------------|---------|----------|
|              |                 |                                        | WE COM |            |         |          |
| 申报项目         | 目前可申            | 11.1.1.1.1.1.1.1.1.1.1.1.1.1.1.1.1.1.1 |        |            |         |          |
| 成果登记         |                 |                                        |        |            |         |          |
| 课题登记<br>由报团队 | 序号              | 名称                                     |        |            | 截止日期    | 操作       |
| 个人信息设置       | 1               | 湖南省教育科学"十二五"规划 2015年度课题                | 题申报    |            | 2015-03 | -25      |
| 密码修改         |                 |                                        |        |            |         |          |
|              | 已申报的            | 项目                                     |        |            |         |          |
|              |                 |                                        |        |            | _       |          |
|              | 序号              | 课题名称                                   |        | 提交截止日期     | 状态      | 操作       |
|              | 1               | 本科院校协作提升办学实力方式研究                       |        | 2015-03-25 | 提交      | 打印预览     |
|              |                 |                                        | 仍然是打印" | 草稿",除非管理   | 员将此申报   | 书推荐到省规划办 |

| 首页  | 个人 登录 退出 被             | 推荐后        |        |            |    |
|-----|------------------------|------------|--------|------------|----|
|     |                        |            |        |            |    |
| 目前可 | 「申报批次                  |            |        |            |    |
| 序号  | 名称                     |            |        | 截止日期       | 操作 |
| 1   | 湖南省教育科学"十二五"规划 2015年度湯 | 题申报        |        | 2015-03-25 |    |
| 已申报 | 的项目                    |            |        |            |    |
| 序号  | 课题名称                   | 提交截止日期     | 状态     | 操作         |    |
| 1   | 本科院校协作提升办学实力方式研究       | 2015-03-25 | 已上报规划办 | 打印申报表与活页   |    |
|     | 此时方可打印正式版申报书和活页        |            |        |            | _  |